## คู่มือการใช้โปรแกรม SGS สำหรับนักเรียนและผู้ปกครอง

โปรแกรม SGS (Secondary Grading System) เป็นระบบการประเมินผลการเรียนรูปแบบใหม่ ของ โรงเรียนกลุ่มมัธยมศึกษาทั่วประเทศของสำนักงาน คณ ะกรรมการการศึกษาขึ้นพื้นฐาน กระทรวงศึกษาธิการ เพื่อ เพิ่มประสิทธิภาพการวัดผลและประเมินผลการเรียนที่อยู่ในระบบเปิด โดยการ ประเมินผลผ่านอินเตอร์เน็ต ทำให้ ระบบการประเมินผลมีความรวดเร็ว สะดวกและทันสมัย นักเรียนสามารถดูผลการเรียนได้ด้วยตนเอง ผ่าน เว็บไซต์ <u>https://sgs.bopp-obec.info</u> โดยปฏิบัติตามขั้นตอน ดังนี้

- 1. เปิดเว็บไซต์ <u>https://sgs.bopp-obec.info</u>
- 2. ไปที่ SGS (สำหรับนักเรียน)

| กลุ่มสารสนเทศ สำนักบ<br>สำนักงานคณะกรรมกา                                          | มโยบายและแผนการศึกษาขั้นพื้นฐาน<br>รการศึกษาขั้นพื้นฐาน กระทรวงศึกษาธิการ                                                                |
|------------------------------------------------------------------------------------|----------------------------------------------------------------------------------------------------|
|                                                                                    | ประชาสังพันธ์                                                                                                    |
| มานทะเบียน-วัดผล SGS (SITE 2)                                                      | Search for Go                                                                                                    |
| <ul> <li>จานทะเบียน-วัดผล SGS (SITE 3)</li> <li>คู่มือการใช้งาน SGS</li> </ul>     | 🕐 🍾 📢 4 1 of 8 🕨 🕪 196 Items 25 / Page                                                                                                   |
| 🖩 SGS (สำหรับนักเรียน)                                                             | <u>์ ตรวจสอบผล GPA 5 ภาคเรียน</u><br>                                                                                                    |
| Google Play                                                                        | รายขอเรจเรอนและนกเรอนที่เมษานการนาเขาสูระบบ TCASo5 เต็ จำกระบบ SGS ตั้งน<br>- นักเรียนที่มีเลขประจำตัวประชาชนไม่ถูกต้อง ไม่ครบ ผิดรูปแบบ |
| <ul> <li>การวัดและประเมินผลการเรียนรู้</li> <li>การบริหารจัดการหลักสุดร</li> </ul> | <u>- นักเรียนที่ไม่มีผลการเรียนเฉลี่ยจากการประมวลผล</u><br>นักเรียนที่ไม่มีกับ เลือน มี เลือ                                             |
| <ul> <li>การจัดการเรียนรู้</li> </ul>                                              | <u>- นกเรยนทเมม วน เตยน บ เกต</u><br>การแก้ไข ให้นักเรียนที่มีความประสงค์จะสมัครโดยใช้คะแนน 5 ภาคเรียนติดต่อ ทปอ. โดยตรง                 |
| การจัดกิจกรรมพัฒนาผู้เรียน                                                         | ข้อมูล ณ วันที่ 10 พ.ย. 2562                                                                                                    |

 3. ป้อนรหัสผู้ใช้และรหัสผ่าน (โดยรหัสผู้ใช้ คือ เลขประจำตัวนักเรียน และ รหัสผ่าน คือ เลขประจำตัวประชาชน)

| ข่าวประชาสัมพันธ์ ประวัตินักเรียน ตรว    | จสอบเวลาเรียน ผ         | <b>เลการเรียน</b> | ผลการเรียนไม่ผ่าน  | เลือกเสรี | พิมพ์คำร้องสอบแก้ตัว | พิมพ์สำร้องขอใบรับรอง | พิมพ์ ปพ.6 | พิมพ์ ปพ.1 |
|------------------------------------------|-------------------------|-------------------|--------------------|-----------|----------------------|-----------------------|------------|------------|
| 🖄 เข้าระบบ                               |                         |                   |                    |           |                      |                       |            |            |
| ป้อนชื่อผู้ใช้และรหัสผ่านเพื่อเข้าระบบ   |                         |                   |                    |           |                      |                       |            |            |
| เลซประจำตัวนักเรียน                      |                         |                   | 🔲 จำชื่อผู้ใช้     |           |                      |                       |            |            |
| เลขประจำตัวประชาชน                       |                         |                   | 🔲 จำรหัสผ่าน       |           |                      |                       |            |            |
|                                          |                         |                   | 🔲 เข้าใช้อัตโนมัติ |           |                      |                       |            |            |
| ตกลง                                     | Cancel                  |                   |                    |           |                      |                       |            |            |
| Copyright © 2015 Computer Engineering Co | .,Ltd. All rights reser | rved.             |                    |           |                      |                       |            |            |

- 4. เมนูในระบบประกอบด้วย
  - 4.1 ข่าวประชาสัมพันธ์ \*
  - 4.2 ประวัตินักเรียน
  - 4.3 ตรวจสอบเวลาเรียน \*
  - 4.4 ผลการเรียน \*
  - 4.5 ผลการเรียนไม่ผ่าน \*
  - 4.6 เลือกเสรี
  - 4.7 พิมพ์คำร้องสอบแก้ตัว
  - 4.8 พิมพ์คำร้องขอใบรับรอง
  - 4.9 พิมพ์ ปพ.6 \*
  - 4.10 พิมพ์ ปพ.1 \*

## 5. การดู **ผลการเรียน** ให้คลิกที่แท็บผลการเรียน

ผลการเรียน

(เลือกปีที่ และภาคเรียน)

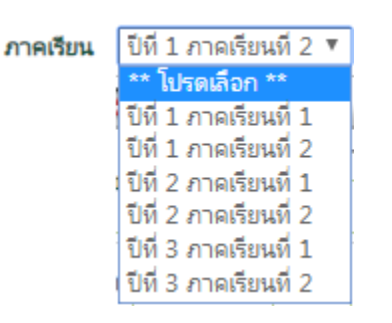

- นักเรียน ม.1 และ ม.4 เลือก ปีที่ 1 ภาคเรียนที่ 2
- นักเรียน ม.2 และ ม.5 เลือก ปีที่ 2 ภาคเรียนที่ 2
- นักเรียน ม.3 และ ม.6 เลือก ปีที่ 3 ภาคเรียนที่ 2

## จะปรากฎผล ดังภาพ

| ปาวประ    | ชาสัมพัน                                                                                                    | ฮ์ ประวัติ                 | ำนักเรียา           | <b>u</b> 1 | หรวจสอบเวล | าเรียน | W          | ลการเรีย | u i   | งลการเร | ไขนไม่ได่า | u      | เลือกเสรี | 1    | คิมพ์ค่า | ร้องสอบแ | ñiñ | พิมพ์   | กร้องขอให | บรับรอง | พิมพ์ เ   |
|-----------|----------------------------------------------------------------------------------------------------|----------------------------|---------------------|------------|------------|--------|------------|----------|-------|---------|------------|--------|-----------|------|----------|----------|-----|---------|-----------|---------|-----------|
| 8         | ปีกา                                                                                                    | เรศึกษา 2562               | 2 ภาคเ <sup>เ</sup> | รียนที่ 2  | 2          |        |            |          |       |         |            |        |           |      |          |          |     |         |           |         |           |
| ภาคเรียน  | เป็ที่:                                                                                                    | 1 ภาคเรียนที่ 3            | 2 🔻                 |            |            |        |            |          |       |         |            |        |           |      |          |          |     |         |           |         |           |
| 8         | Yo                                                                                                    |                            |                     |            |            |        |            |          |       |         |            |        |           |      |          |          | 4   |         | uə: 1 🕨   | 50      | /หน้า     |
|           |                                                                                                    | 4.0.1                      |                     |            | า่อนกล     | างภาค  | สอบกลางภาค |          | หลังก | ลางภาค  | สอบปล      | ลายภาค | 5         | าวม  | *        |          | мал | ารเรียน |           |         |           |
| רשיגי     |                                                                                                    | רטיניפטי                   |                     |            | หนวยกด     | เต็ม   | ได้        | เต็ม     | ได้   | เต็ม    | ได้        | เต็ม   | ได้       | เต็ม | ได้      | รอยละ    | 108 | แก้ตัว  | เรียนซ้ำ  | เกรด    | กล เอเกตุ |
| и31102    | ภาษาไห                                                                                                    | 1ย 2                       |                     |            | 1.0        | 30     |            | 20       |       | 30      |            | 20     | 14.0      | 100  |          | 51.00    |     |         |           |         |           |
| n31102    | คณิตศา                                                                                                    | าสตร์ 2                    |                     |            | 1.5        | 30     |            | 20       |       | 20      |            | 30     | 14.0      | 100  |          | 63.00    |     |         |           |         |           |
| 31102     | วิทยาศา                                                                                                    | าสตร์ 2                    |                     |            | 1.0        | 30     |            | 20       |       | 20      |            | 30     | 19.0      | 100  |          | 72.00    |     |         |           |         |           |
| #31102    | สังคมศึก                                                                                                    | าษา 2                      |                     |            | 1.5        | 30     |            | 20       |       | 20      |            | 30     | 27.0      | 100  |          | 80.00    |     |         |           |         |           |
| w31102    | ฟุตซอล                                                                                                    |                            |                     |            | 0.5        | 40     |            | 10       |       | 30      |            | 20     | 17.0      | 100  |          | 87.00    |     |         |           |         |           |
| 431102    | ศิลปะ 2                                                                                                    | 2                          |                     |            | 0.5        | 30     |            | 20       |       | 30      |            | 20     | 18.0      | 100  |          | 88.00    |     |         |           |         |           |
| 31102     | การงาน                                                                                                    | อาซีพและเทคไ               | เนโลยี 2            | 2          | 0.5        | 30     |            | 20       |       | 30      |            | 20     | 13.0      | 100  |          | 65.00    |     |         |           |         |           |
| 31102     | ภาษาอ่ง                                                                                                    | เกฤษ 2                     |                     |            | 1.0        | 30     |            | 20       |       | 20      |            | 30     | 14.0      | 100  |          | 67.00    |     |         |           |         |           |
| 131201    | สรางสรร                                                                                                    | รดงานรอยกรอ                | 14                  |            | 1.0        | 30     |            | 20       |       | 30      |            | 20     | 14.0      | 100  |          | 73.00    |     |         |           |         |           |
| 31206     | การอาน                                                                                                    | และพจารณาร                 | ารรณกร              | รรม 2      | 1.0        | 40     |            | 10       |       | 30      |            | 20     | 17.0      | 100  |          | 86.00    |     |         |           |         |           |
| 30202     | เครษฐก                                                                                                    | จพอเพยง                    |                     |            | 1.0        | 30     |            | 20       |       | 20      |            | 30     | 22.0      | 100  |          | 59.00    |     |         |           |         |           |
| 21201     | หนาทพ                                                                                                    | กลงงง 2<br>โปละเมณฑ์       |                     |            | 1.0        | 20     |            | 20       |       | 20      |            | 30     | 10.0      | 100  |          | 04.00    |     |         |           |         |           |
| 31201     | คาษาถัง                                                                                                    | บบารยุกต<br>เออนอ่างเพื้อง | ด้น 2               |            | 1.0        | 30     |            | 20       |       | 20      |            | 30     | 15.0      | 100  |          | 57.00    |     |         |           |         |           |
| 31902     | II II MINI II II II II II II II II II II II II                                                                                                    | 2                          | 0106 2              |            | 20.0       | 50     |            | 20       |       | 20      |            | 50     | 2000      | 100  |          | 37.00    |     |         |           |         |           |
| 31974     | กิจกรรม                                                                                                    | ~<br>เช่มนม2               |                     |            | 20.0       |        |            |          |       |         |            |        |           |      |          |          |     |         |           |         |           |
| n31975    | ทักษะชีวิ                                                                                                    | ົາຫ2                       |                     |            | 20.0       |        |            |          |       |         |            |        |           |      |          |          |     |         |           |         |           |
| n31979    | กิจกรรม                                                                                                    | เพื่อสังคมและเ             | สาธารณ              | ue42       | 10.0       |        |            |          |       |         |            |        |           |      |          |          |     |         |           |         |           |
| denaud    | te contener a data a data a data a data a data a data a data data d |                            |                     |            |            |        |            |          |       |         |            |        |           |      |          |          |     |         |           |         |           |
| บระเทท    | 1 01                                                                                                    | ทเวยน/ทเต                  | INHU                | 15.0/      | ทเวยน/ทเต  | 1942   | กุนะุนท    |          |       |         |            |        |           |      |          |          |     |         |           |         |           |
| พนฐาน     |                                                                                                    | 1.5/1.5                    |                     | 15.0/.     | 15.0       |        |            |          |       |         |            |        |           |      |          |          |     |         |           |         |           |
| เพิ่มเติม |                                                                                                    | 6.0/6.0                    |                     | 12.0/      | 12.0       |        |            |          |       |         |            |        |           |      |          |          |     |         |           |         |           |
| กิจกรรม   | (ซม.)                                                                                                    | 70/70                      |                     | 140/1      | .40        | -      |            |          |       |         |            |        |           |      |          |          |     |         |           |         |           |
| GPA       |                                                                                                    |                            |                     |            |            |        |            |          |       |         |            |        |           |      |          |          |     |         |           |         |           |
| อันดับเ   | 1/ห้อง                                                                                                    |                            |                     |            |            |        |            |          |       |         |            |        |           |      |          |          |     |         |           |         |           |
| 2.2.2     | .,                                                                                                    |                            |                     |            |            |        |            |          |       |         |            |        |           |      |          |          |     |         |           |         |           |
| อนดบห     | 1/ระดบ                                                                                                    |                            |                     |            |            |        |            |          |       |         |            |        |           |      |          |          |     |         |           |         |           |

 6. ในกรณีที่ต้องการจะ พิมพ์ ปพ.6 ให้คลิกที่ พิมพ์ ปพ.6 และการรายงานผล จากนั้นไปที่ปุ่ม PDF

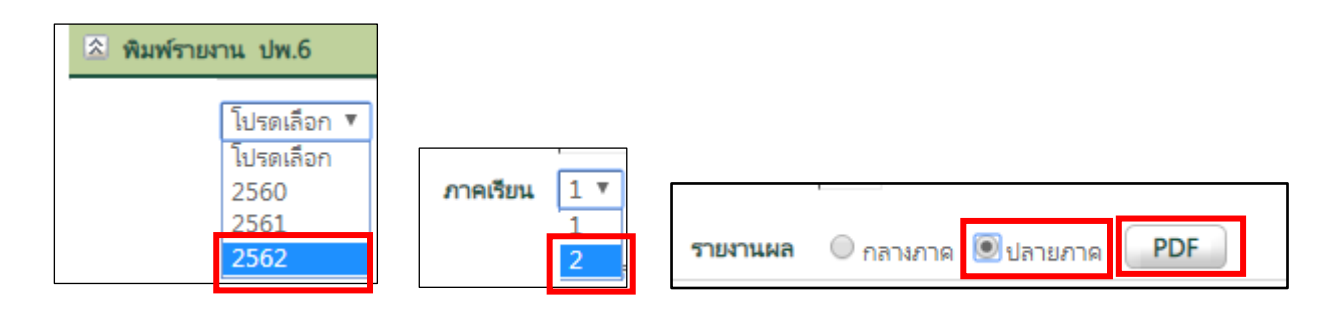

## ระบบจะส่งออกเป็นไฟล์ PDF สามารถเปิดดูและสั่งพิมพ์ได้

| N.                 | and a                              | 60            |                   |          | 1         | มามสกุล  |      |                                |         |                 | เลขประ        | จำตัว |                             |
|--------------------|------------------------------------|---------------|-------------------|----------|-----------|----------|------|--------------------------------|---------|-----------------|---------------|-------|-----------------------------|
| S.                 | A literation                       | ารที่ปรื      | กษา               | 1.นางคุม | าลักษณ์ ส | ານກູເວຈ, | 2.un | រត្តីគឺហារ                     | สุวรร   | ณรัตน์          |               |       |                             |
|                    |                                    | วิชา          |                   |          |           | หน่วย    | การ  | ณระเมินผลสัมฤท<br>ได้ ปอติ แต่ |         | ฤทธิ์<br>แต้ตัว | คุณ<br>อัญษณะ | คิด   | ครูผู้สอน                   |
|                    | วิหาพื้นราน                        |               |                   |          |           |          |      |                                | - CILIN |                 |               |       |                             |
| n31102             | ภาษาไทย 2                          |               |                   |          |           | 1.0      | 100  |                                |         |                 |               |       | ษวิภัติธรรท                 |
| n31102             | คณิตศาสตร์ 2                       | 2             |                   |          |           | 1.5      | 100  |                                |         |                 |               |       | ครูสานี                     |
| <b>33110</b> 2     | วิทยาศาสตร์ 3                      | วิทยาศาสตร์ 2 |                   |          |           |          |      |                                |         |                 |               |       | ครูศักดิ์ชัย                |
| a31102             | สังคมศึกษา 2                       |               |                   |          |           | 1.5      | 100  |                                |         |                 |               |       | ครูภาณี                     |
| w31102             | พุ่ดขอล                            |               |                   |          |           | 0.5      | 100  |                                |         |                 |               |       | ครุชาญณรงค์                 |
| M31102             | ີ່ Ande 2                          |               |                   |          |           | 0.5      | 100  |                                |         |                 |               |       | ครูมชารัตน์                 |
| 431102             | การงานอาพีพ                        | ແລະເກຍ        | โนโลยี            | 2        |           | 0.5      | 100  |                                |         |                 |               |       | ครูทินกร                    |
| B31102             | ภาษาอังกฤษ                         | 2             |                   |          |           | 1.0      | 100  |                                |         |                 |               |       | ครูรู้ดีพร                  |
|                    | วิชาเพิ่มเติม                      |               |                   |          |           |          |      |                                |         |                 |               |       |                             |
| n31201             | สร้างสรรค์งาน                      | เรื่อยกร      | 84                |          |           | 1.0      | 100  |                                |         |                 |               |       | ครูธนสรณ                    |
| n31206             | การอ่านและพื                       | ้จารณา        | วรรณก             | 755ม 2   |           | 1.0      | 100  |                                |         |                 |               |       | ครูมนทิพย์                  |
| fi30202            | เศรษฐกิจพอเร                       | พียง          |                   |          |           | 1.0      | 100  |                                |         |                 |               |       | ครูสุขาคา                   |
| 830232             | หน้าที่พลเมือง                     | 2             |                   |          |           | 0.5      | 100  |                                |         |                 |               |       | ครูสุขาคา                   |
| M31201             | นาฏที่สป์ประเ                      | ຸ້າຕາ         |                   |          |           | 1.0      | 100  |                                |         |                 |               |       | ครูมชารัตน์                 |
| e31204             | ภาษาอังกฤษส                        | ่านเบื้อ      | เด้น 2            |          |           | 1.5      | 100  |                                |         |                 |               |       | ครูวันชาติ                  |
|                    | วิหากิจกรรม                        |               |                   |          |           |          |      |                                |         |                 |               |       |                             |
| n31902             | แนะแนว 2                           |               |                   |          |           | 20.0     | -    |                                |         |                 |               |       | ครูศุภลักษณ์                |
| n31974             | กิจกรรมสุมบุร                      | 12            |                   |          |           | 20.0     | -    |                                |         |                 |               |       | ครูสมาเงค์                  |
| n31975             | ทักษะทีวิต2                        |               |                   |          |           | 20.0     | -    |                                |         |                 |               |       | ครูศุภลักษณ์                |
| n31979             | 1979 กิจกรรมเพื่อสังคมและสาธารณะา2 |               |                   |          |           |          | -    |                                |         |                 |               |       | ครัฐกมร                     |
|                    |                                    |               |                   |          |           |          |      |                                |         |                 |               |       |                             |
|                    |                                    |               |                   |          |           |          |      |                                |         |                 |               |       |                             |
|                    |                                    |               |                   |          |           |          |      |                                |         |                 |               |       |                             |
|                    |                                    |               |                   |          |           |          |      |                                |         |                 |               |       |                             |
|                    |                                    |               |                   |          |           |          |      |                                |         |                 |               |       |                             |
|                    |                                    |               |                   |          |           |          |      |                                |         |                 |               |       |                             |
|                    |                                    |               |                   |          |           |          |      |                                |         |                 |               |       |                             |
|                    |                                    |               |                   |          |           |          |      |                                |         |                 |               |       |                             |
|                    |                                    |               |                   |          |           |          |      |                                |         |                 |               |       |                             |
|                    | ผลการเรียน                         |               |                   | 85       | สม        |          |      |                                |         |                 |               |       |                             |
|                    | in the second                      | 14            |                   |          | 1.5       |          |      |                                |         |                 |               |       |                             |
| ส้าเราะ            | 7.5                                | 7.5           | 110               | 15.0     | 15.0      |          |      |                                |         |                 |               |       |                             |
| เพิ่มเติม          | 6.0                                | 6.0           | un.               | 12.0     | 12.0      |          |      |                                |         |                 |               |       |                             |
| 2.021              | 13.5                               | 13.5          | un.               | 27.0     | 27.0      |          |      |                                |         |                 |               |       |                             |
| ผลการเรีย          | ยนเฉลี่ย (GPA)                     |               |                   |          |           |          |      |                                |         |                 |               |       |                             |
| อันดับที่ข         | องห้อง                             |               |                   |          |           |          | d.   |                                |         |                 |               |       | la                          |
| อันดับที่ของระดับ  |                                    |               |                   |          |           |          | ( )  | เวลตร                          | ลักษณ์  | สบอ             | (1981)        | ถงา   | ( บางจีราพร รัตบกล )        |
| เกณฑ์การ<br>คณลักษ | <u>รประเมิน</u><br>ณะคันฟัตโรรลง   | ก์ การค่า     | u Re <sup>n</sup> | คราะพ์   | าะเสียน   |          |      | 1                              | 18Met   | บียน            | ,             | ធ័    | อำนวยการโรงเรียนสตรีปากพนัง |
| 3 - 818            | ยม, 2 = ฟี, 1 =                    | ผ่านเกณ       | mi, 0 -           | ต้องปรับ | la        |          |      | วัน                            | ៧ នជ    | .ศ. 63          |               |       | วันที่ 8 มี.ค. 63           |
| กิจกรรม            | พัฒนาผู้เรียน ผ                    | - A'TU, 1     | uu - 1            | ม่ม่าน   | 1         |          |      |                                |         |                 |               |       |                             |
| ความเห็า           | มผู้ปกครอง                         |               |                   |          |           |          |      |                                |         | ทราเ            | J             |       |                             |
|                    | and all the second                 |               |                   |          |           |          |      |                                |         |                 | -             |       |                             |

พิมพ์ ปพ.6

เลือกปีการศึกษา ภาคเรียน